## Go to 5500 Forms.

09/11/2024 3:38 pm CDT

After selecting a Plan from the "Home" screen and by clicking on "Edit Plan", the user will be directed to the "Edit Plan" screen. In the "Plan Modules" box, the user will be able to select the 5500 Plan Year (1988 - present) the user would like to work on before clicking the "5500 Forms" button.

The screen shown below displays what it looks like if the user has an IRS Forms, 5500, 1099, Portal and Distributions subscriptions with ftwilliam.com. Depending upon the subscription(s) the user has with ftwilliam.com, the "Edit Plan" screen may appear differently.

| 🖲. Wo                                       | lters Kluv                                                                                                    | Wer 👻 Exam            | ple Company (                                                                                                    | ID: PlanID) (I              | Plan Number:                                                                               | 001)            | ▼ G0 ▼   | 🕮 ExampleUser 🔻          |
|---------------------------------------------|----------------------------------------------------------------------------------------------------|-----------------------|----------------------------------------------------------------------------------------------------|-----------------------------|--------------------------------------------------------------------------------------------|-----------------|----------|--------------------------|
| Home > Edit Co                              | mpany > Edit Plan                                                                                                    |                       |                                                                                                    |                             |                                                                                            |                 | P        | lan Notes 🕎 Updates Help |
| Company:<br>Plan:<br>Checklist:<br>Details: | Company:   Example Company   •     Plan:   Example Company   •     Checklist:   Misc (1099, 5500 or Compliance     Details:   EIN: 25-1533392 • PN: 001 • PYE: |                       |                                                                                                    | 0                           | Plan Menu<br>Convert Plan<br>Clone Plan<br>Delete Plan<br>Show History<br>Document History |                 |          |                          |
| Plan Module                                 | es                                                                                                    |                       |                                                                                                    |                             |                                                                                            |                 |          | Ø                        |
| Plan Do                                     | v<br>v                                                                                                    | IRS Forms   Yes   v   | 5500 Forms<br>2022 ✓<br>2021 ∠<br>2020<br>2019<br>2018<br>2017<br>2016                                                                         | 1099-R V<br>2022 V<br>Yes V | Compliance<br>Yes v                                                                        | Portal<br>Yes + | Proposal | Distributions            |
| Plan Check                                  | list - Expand All<br>eral Informa                                                                                                    | Applicable / Expand / | AII / C 2015<br>2014<br>2014<br>2014<br>2013<br>2012<br>2011<br>2010<br>2009<br>2008<br>2007<br>2006<br>2007<br>2006<br>2005<br>2004<br>2003 ▼ |                             |                                                                                            |                 |          |                          |